## **POSBANK**MIDDLE EAST

## هيئة الزكاة والضريبة والجمارك Zakat, Tax and Customs Authority

| Barcode                                                                | Description                                                  | - Qy                                                                                                    | Unit Price D/C                                                 | Sales Price                                      | Net Amount Tax | Total Amount                                                |
|------------------------------------------------------------------------|--------------------------------------------------------------|----------------------------------------------------------------------------------------------------|----------------------------------------------------------------|--------------------------------------------------|----------------|-------------------------------------------------------------|
|                                                                        |                                                              | Locker Rental                                                                                             | Celet a date then show the Anabile Locient                     | ×                                                |                | Ť                                                           |
|                                                                        |                                                              | Offer Locker 5 - 1 Week<br>Locker Locker 52<br>Price 18.00<br>Period (m dayn) 7<br>Rental Date 10/15/2024 |                                                                |                                                  |                | ŧ                                                           |
| žem trio                                                               | Remove R                                                     | Rental End Date 2024-10-21 23:59:59 Press OK to proceed                                                   | 0                                                              | Edit oty.                                        | 8              | orc<br>Eðj                                                  |
| Rinne Radeer<br>Vested<br>Current Points<br>Added Pts.<br>Total Points | Ld, P<br>S (2) C<br>C, Amount<br>D Rev<br>Baharen<br>C, Sold | hke b/C                                                                                                   | 0.00 7 8 9 ←<br>0.00 4 5 6 Clear<br>0.00 1 2 3<br>0.00 0 0 0 . | Iten Search<br>Issue vencher<br>Esses Rep.(Iten) | Tan substrates | Copyon                                                      |
| Subscriptions Store : POSBAIK POS Unit : POS#1 E                       | molovee : Admin Total Transaction :                          | Pausing Subscriptions                                                                                     | Locker Res                                                     | Payment                                          | Rese           | n System rvation Items luesday, October 15, 2024 1:40:18 PM |

خطوات تفعيل المرحلة الثانية من الفاتورة الإلكترونية Steps to activate the second stage of the electronic invoice

> عبر نظام بوبس ریتیل VIA POPS RETAIL SYSTEM

قبل الربط مع هيئة الزكاة والضريبة والجمارك يجب التأكد من أن المنطقة المسجلة في نظام الريتيل هي المملكة العربية السعودية

Before connecting with the Zakat, Tax, and Customs Authority, it is necessary to ensure that the region registered in the Retail System is the Kingdom of Saudi Arabia.

- <sub>1-</sub> وذلك من خلال المكتب الخلفي Through the back office
  - 2\_ الإعدادات Settings
  - 3\_ الشركة company
  - 4\_ معلومات الشركة Company Information

## خطوات الربط ND TAX AUTHORITY

e the Store button

اسم المتحر

ve the tax number

اسم المدينة

|       |             | Store            |                        |                   |                  |                               |
|-------|-------------|------------------|------------------------|-------------------|------------------|-------------------------------|
|       |             | Employ           | /ee                    |                   |                  |                               |
|       |             | Linpio)          |                        |                   | ä u              | ممهيئ قالنك اقمالض            |
|       |             | items            | •                      |                   | ريبـــــ         | لنع سيت الركان والنظر         |
|       |             | Manag            | e Unit Pricing 🔸       |                   | STEPS            | TO LINK WITH THE ZAKAT A      |
|       | =           | Supplie          | rs                     |                   |                  |                               |
|       |             | Other N          | /lgmt. 🕨               |                   |                  |                               |
|       |             | Basic C          | ontrol •               |                   |                  | ت الأساسية                    |
| _     |             |                  |                        | Sto               | bre              | From the ba                   |
| Info  | ormation Ad | lditional info.1 | Warehouse POS Unit     | Store List E-Invo | pice             |                               |
|       |             | Store Group      |                        | Corporate         |                  |                               |
|       | Store       |                  | POSBANK                |                   |                  | Choos                         |
|       | store name  | (Secondary)      | David                  | Halla             |                  |                               |
|       |             | Account No.      | David                  | Heilo             | Tax ID 000000000 | ت المتجر الخاصة بك            |
|       | F           | Business Type    | Retail                 |                   |                  | Then confirm you              |
|       |             |                  | Mart                   |                   |                  |                               |
| ation | S           | tate/Province    | CA                     |                   |                  |                               |
| form  |             | Address          | 1230 East 223rd Street |                   |                  |                               |
| ÷.    | Address     | (Secondary)      |                        |                   |                  |                               |
|       |             | City             | Carson                 |                   |                  | الطريبي<br>مطيروساوسيو وباولا |
|       | City        | (Secondary)      |                        |                   |                  | Make sure you na              |
|       |             | Phone            | 310-513-1356           |                   |                  |                               |
|       |             | Fax              | 310-513-1362           |                   |                  |                               |
|       |             | Note             |                        |                   |                  |                               |
|       | _           |                  |                        |                   |                  |                               |

Activate 📄 Save(S)

بعدها انتقل إلى قسم الفاتورة الإلكترونية وادخل البيانات المطلوبة والتي يمكن ان تحصل عليها من موقع هيئة الزكّاة والضريبة

Settings Other

Store

🗉 Security

Options

POS

📰 Language 📰 Form Layout

Company

Sales

Company Information

Company Phone test

Business Type

Basic Information Store Po

Street No.

City

State Zip Code

Country Saudi Arabia Phone Number 33012345679

Email support7@posbank.me

Owner Tax ID

any Name test - requested by fatima

۲

•

Store Information

Then go to the electronic invoice section and enter the required data, which you can get from the Zakat and Tax Authority website

| 1000        | Information Additional mo.1 Waterbooke POS Onic Store List E-molice |                               |                                   |          |                 |  |  |  |
|-------------|---------------------------------------------------------------------|-------------------------------|-----------------------------------|----------|-----------------|--|--|--|
| Enabled OFF |                                                                     |                               |                                   |          |                 |  |  |  |
| ģ           | Store Name POSBANK                                                  | Organization Name (           | English only) test - requested by | fatima   |                 |  |  |  |
| orma        | Street                                                              | VAT Registeration Num         | 000000000                         |          |                 |  |  |  |
| Ē           | 3ulding Number (4 Digits) City Carson                               | Branch Na                     | me                                |          |                 |  |  |  |
|             | Postal Zone (5 Digits) Com                                          | mercial registration number ( | (R)                               |          |                 |  |  |  |
|             | District                                                            |                               |                                   |          |                 |  |  |  |
|             | XML Files Path                                                      |                               |                                   |          |                 |  |  |  |
|             |                                                                     |                               |                                   |          |                 |  |  |  |
|             |                                                                     |                               |                                   |          |                 |  |  |  |
| nts         | POS Unit                                                            |                               | Serial No.                        |          | Expiration Date |  |  |  |
| S           | POS#1                                                               |                               | 1000                              | Activate |                 |  |  |  |
| a.          | POS#2                                                               |                               | 1000                              | Activate |                 |  |  |  |
|             | POS#3                                                               |                               | 1000                              | Activate |                 |  |  |  |
|             |                                                                     |                               |                                   |          |                 |  |  |  |

Store

| _      | Store                                                                           |                                                      |                                 |                 |  |  |  |  |
|--------|---------------------------------------------------------------------------------|------------------------------------------------------|---------------------------------|-----------------|--|--|--|--|
| Inf    | Information   Additional info.1   Warehouse   POS Unit   Store List   E-Invoice |                                                      |                                 |                 |  |  |  |  |
|        | Enabled OFF                                                                     |                                                      |                                 |                 |  |  |  |  |
| 5      | Store Name POSBANK                                                              | Organization Name (English only) test - requested by | y fatima                        |                 |  |  |  |  |
| format | Street                                                                          | VAT Registeration Number 000000000                   | Registeration Number 0000000000 |                 |  |  |  |  |
| Ē      | Building Number (4 Digits)         City         Carson                          | Branch Name                                          |                                 |                 |  |  |  |  |
|        | Postal Zone (5 Digits) Comm                                                     | nercial registration number (CR)                     |                                 |                 |  |  |  |  |
|        | District                                                                        |                                                      |                                 |                 |  |  |  |  |
|        | XML Files Path                                                                  |                                                      |                                 |                 |  |  |  |  |
|        |                                                                                 | 1                                                    |                                 |                 |  |  |  |  |
| 멅      | POS Unit                                                                        | Serial No.                                           |                                 | Expiration Date |  |  |  |  |
| IN SO  | POS#1                                                                           |                                                      | Activate                        |                 |  |  |  |  |
| ۵.     | POS#2                                                                           | 1000                                                 | Activate                        |                 |  |  |  |  |
|        | POS#3                                                                           | 1000                                                 | Activate                        |                 |  |  |  |  |

بعدها اختر المكان المراد حفظ الفواتير فيه Afterwards, choose the location where you want to save the invoices.

بعد ذلك اضغط على زر التفعيل لربط الجهاز بموقع هيئة الزكاة والضريبة Then press the activation button to link the device to the Zakat and Tax Authority website.

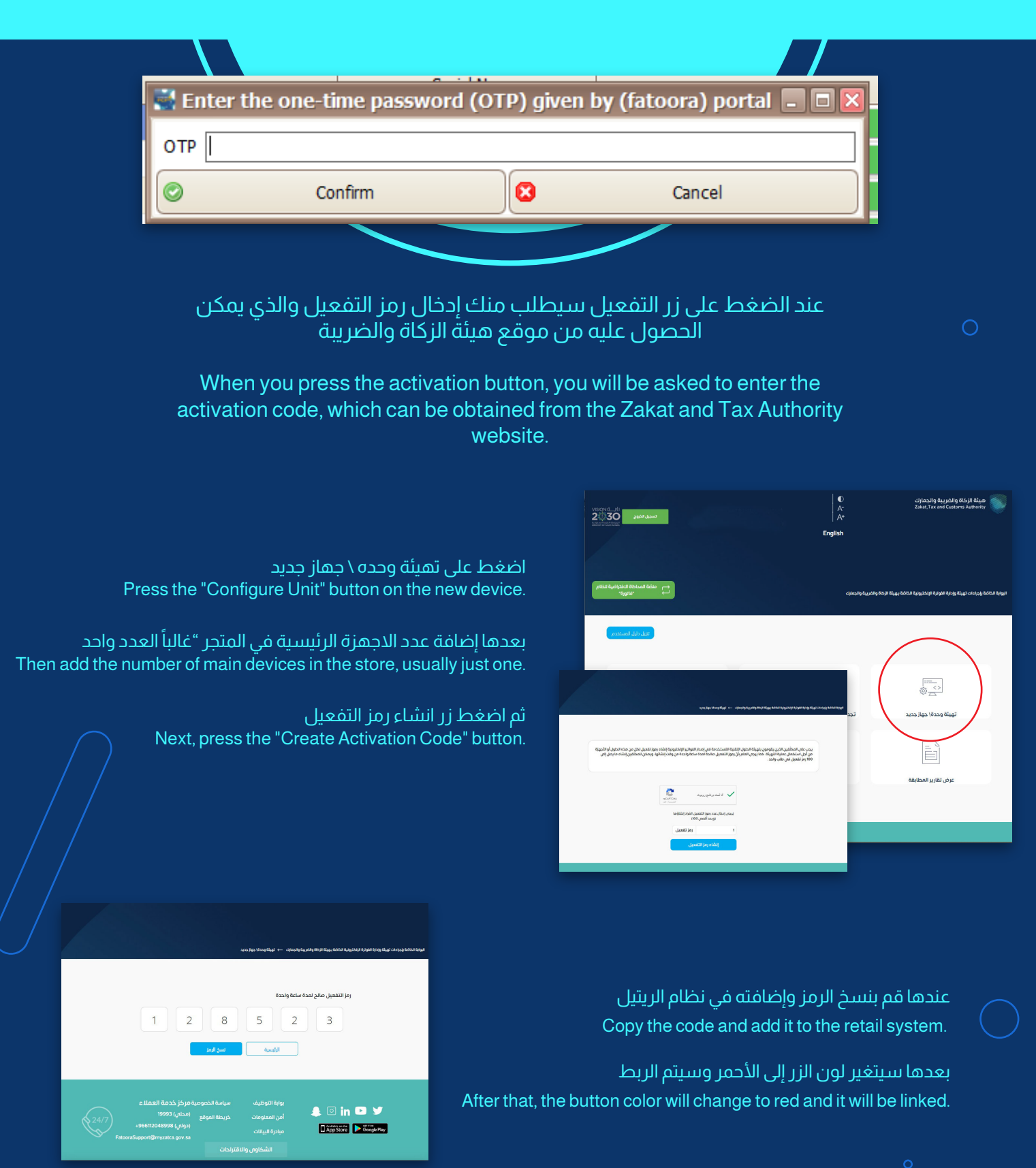

| 3 | POS Unit | Serial No. |            | Expiration Date      | CCSID                                         |
|---|----------|------------|------------|----------------------|-----------------------------------------------|
| 5 | POS#1    | 1003       | Deactivate | 15-Dec-24 9:34:45 AM | LS0tLS1CRUdJTIBQVUJMSUMgS0VZLS0tLS0NCk1GWXdFQ |
| - | POS#2    | 1003       | Activate   |                      |                                               |